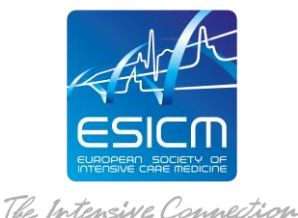

# WEBINAR SERIES "HUMANISING CRITICAL CARE"

## **ACCESS INSTRUCTIONS**

Educational Initiatives platform: https://initiatives.academy.esicm.org/login/index.php

### **REGISTRATION PROCEDURE**

To complete the registration, you must follow a 2-step procedure:

**STEP 1:** Please use the registration link provided to register online on the **basic pre***registration form.* The email used in the pre-registration form shall be the one used for the rest of the training.

**STEP 2:** On the completion of the pre-registration form, you will receive a notification by email (titled "**account confirmation**") with a confirmation link. You will need to click on the confirmation link received and will be automatically directed to the ESICM online platform.

### COURSE ACCESS

- 1. Access Educational Initiatives platform to Enrol to the course.
- Once you have access to the platform, please visit the main page of the online platform where you can click on the course <u>WEBINAR SERIES "HUMANISING CRITICAL</u> <u>CARE"</u> and Enrol yourself in the course.

#### **IMPORTANT:**

You shall register only ONCE and use ONE email throughout the entire learning programme.